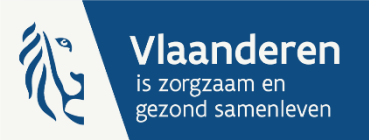

# Webinar eCalcura ouderenzorg

Donderdag 11 januari 2024 10u-11u30

# 1. Inleiding

door Tom Vermeire Afdelingshoofd afdeling Woonzorg

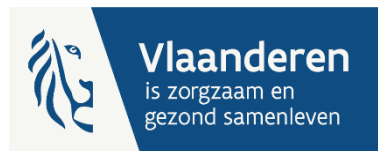

### Agenda

- 1. Inleiding
- 2. Praktische afspraken
- 3. Overgang RaaS eCalcura
- 4. Toegang eCalcura
- 5. Demo eCalcura
- 6. Ondersteuning en contact
- 7. Vragen uit de chat

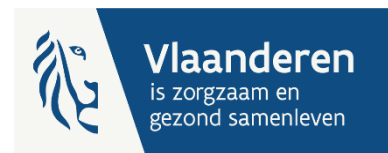

## 2. Praktische afspraken

- Webinar wordt opgenomen
- Slides en webinar vanaf morgen beschikbaar op <u>onze website</u>
- Vragen via chat
- ► FAQ later beschikbaar op <u>onze website</u>

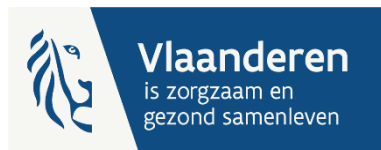

## 3. Overgang RaaS – eCalcura (1)

|                      | Fase 1<br>Ref per: 1/7/21-30/6/2022                                                                                                    | Fase 2a<br>Ref per: 1/7/22-30/6/2023                                                                                                    | Fase 2b<br>Ref per: 1/7/23-30/6/2024                                                                                                    |
|----------------------|----------------------------------------------------------------------------------------------------|----------------------------------------------------------------------------------------------------|----------------------------------------------------------------------------------------------------|
| RaaS                 | <ul> <li>Invoer van alle gegevens in<br/>RaaS</li> <li>Consultatie voorlopige en<br/>definitieve berekening in<br/>RaaS:</li> <li>BTZ CDV</li> <li>Eindeloopbaan</li> </ul> | <ul> <li>Invoer van alle gegevens in<br/>RaaS<br/>(nov '22 → sep '23)</li> <li>Consultatie voorlopige<br/>berekening in RaaS:</li> <li>BTZ CDV</li> <li>Eindeloopbaan</li> </ul> | RaaS-toepassing niet meer<br>in gebruik                                                                                                    |
|                      |                                                                                                    |                                                                                                    |                                                                                                    |
| ecalcura<br>ecalcura | Consultatie voorlopige en<br>definitieve berekening in e-<br>loket:<br>• BTZ WZC / CVK                                                                                      | Consultatie definitieve<br>berekening in e-loket:<br>• BTZ WZC / CVK<br>• BTZ CDV<br>• Eindeloopbaan<br>Voorlopige berekening okt '23<br>Definitieve berekening nov '23          | <ul> <li>Invoer van alle gegevens in<br/>e-loket (jan '24 → sep '24)</li> <li>Consultatie voorlopige en<br/>definitieve berekening in e-<br/>loket:</li> <li>BTZ WZC / CVK</li> <li>BTZ CDV</li> <li>Eindeloopbaan</li> <li>Voorlopige berekening okt/nov '24<br/>Definitieve berekening nov/dec '24</li> </ul> |
|                      | Facturatiejaar 2023                                                                                                    | Facturatiejaar 2024                                                                                                    | Facturatiejaar 2025                                                                                                    |

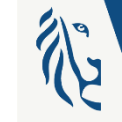

# 3. Overgang RaaS – eCalcura (2)

Toegang RaaS is afgesloten

#### Migratie

- Organisatiegegevens
- Personeelsgegevens (alle contracten actief sinds 01/07/2021)

#### Aandachtspunt

- CDV met gemeenschappelijk RaaS-dossier met WZC
  - o Gegevens manueel toevoegen bij CDV en stopzetten bij WZC
- WZC erkend binnen het campusbesluit
  - Gegevens van gemeenschappelijk RaaS-dossier in RaaS overgezet naar alle aparte vestigingen in eCalcura
  - Per vestiging correct aanpassen

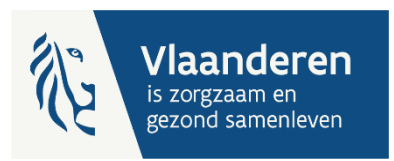

## 4. Toegang eCalcura

Basistoegangsbeheer e-loket instellen via eHealth

- Instructies op <u>https://www.zorg-en-gezondheid.be/toegang-krijgen-tot-het-e-loket-voor-zorgvoorzieningen-als-residentiele-zorginstelling</u>
- Rollen in eCalcura instellen via eHealth
  - Financiële rol: om bankrekeningnummers in te stellen
  - Privacygevoelige rol: voor alle input in eCalcura
    - Handleiding toekennen rollen 'beheer financiële gegevens' en 'beheer privacygevoelige gegevens

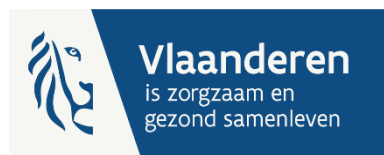

### 5. Demo eCalcura

| Terug naar startbagina Overzicht                                                                                                    | OVERZICHT ECALCURA                                                                                                    |           |  |  |  |
|----------------------------------------------------------------------------------------------------|----------------------------------------------------------------------------------------------------|-----------|--|--|--|
|                                                                                                    | Terug naar startpagina   Beheer en bekijk uw gegevens voor het thema eCalcura                                          |           |  |  |  |
| Organisatiegegevens Contactpersonengegevens Bankgegevens Bijzondere functies                                                                                                    |                                                                                                    |           |  |  |  |
| Q Laatste wiiziging op 20-12-2023 door Helpdesk                                                                                                    | Overzicht Personeelsgegevens Certificaten Conventies Historiek eindeloopbaan Historiek basistegemoetkoming voor zorg R | Rapporten |  |  |  |
| Compared trying on the second statement     Compared to compare the second statement and the second statement and th | Nieuw dossier<br>> eCalcura 2023 (01.07.2023 - 30.09.2023)<br>> eCalcura 2023 (01.10.2023 - 31.12.2023)                |           |  |  |  |
| Contactgegevens Bewerken                                                                                                    | > <u>eCalcura 2024 (01.01.2024 - 31.03.2024)</u><br>> <u>eCalcura 2024 (01.04.2024 - 30.06.2024)</u>                   |           |  |  |  |
| Naam: Departement Zorg (DEMO)                                                                                                    | Dossions                                                                                                    |           |  |  |  |
| Straat en nummer: Koning Albert II Laan 35                                                                                                    | Dosiels                                                                                                    |           |  |  |  |
| Postcode en gemeente: 1030 Brussel                                                                                                    | Q zoek                                                                                                    |           |  |  |  |
| Juridische vorm: VZW                                                                                                    |                                                                                                    |           |  |  |  |
| Telefoonnummer: 02 553 00 01                                                                                                    | litel Type Periode Status Dossier i                                                                                    | beneren   |  |  |  |
| E-mailadres: no-reply.demo.zorg@vlaanderen.be                                                                                                    | Geen dossiers gevonden.                                                                                                |           |  |  |  |
| Url: www.departementzorg.be/ecalcura                                                                                                    | 0 - 0 van 0 < Vorige Volgende >                                                                                        |           |  |  |  |
| Andere gegevens                                                                                                    | Stuur nieuw bericht                                                                                                    |           |  |  |  |

HCO-nummer: 9999

Overzicht berichten

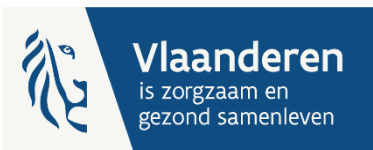

# 6. Ondersteuning en contact

- Website
  - <u>https://www.zorg-en-gezondheid.be/ecalcura-ouderenzorg</u>
  - <u>https://zorg-en-gezondheid.be/brieven-over-financiering-ouderenzorg</u>
- Handleidingen
  - Handleiding eCalcura
  - <u>Handleiding toekennen rollen "beheer financiële gegevens en</u> <u>"beheer privacygevoelige gegevens</u>

#### Contact

- Berichtenmodule e-loket
- E-mail: <u>ecalcura.ouderenzorg@vlaanderen.be</u>
- Toegangsbeheer eHealth
  - Contactcenter eHealth via contactformulier of 02 788 51 55 (maandag tot vrijdag van 7u tot 20u)

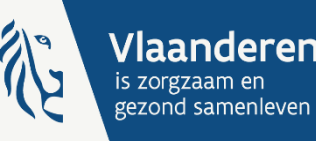

### 7. Vragen uit de chat

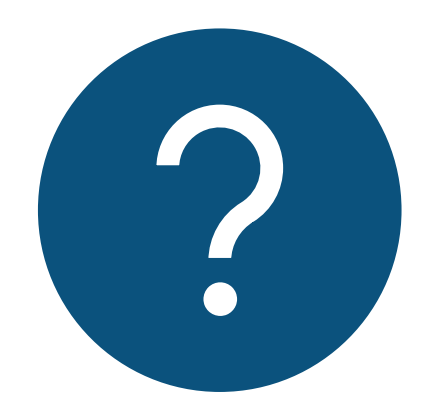

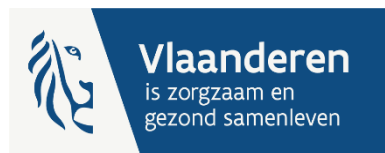

# Bedankt voor jullie aandacht en veel succes met eCalcura!

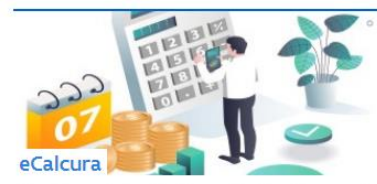

Raadpleeg de berekeningen die zijn uitgevoerd binnen eCalcura.

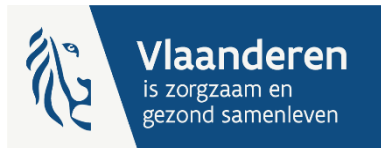